### **TUTORIAIS PMP**

#### Módulo 5 - Aprendizagem autónoma:

#### Perfil do aluno: tarefas do professor

**Objetivo:** Mostrar como os alunos acedem as tarefas criadas pelo seu professor.

Neste tutorial, vamos mostrar-lhe como os alunos podem ver as tarefas criadas pelos seus professores.

Esta é a página inicial da plataforma no perfil "aluno".

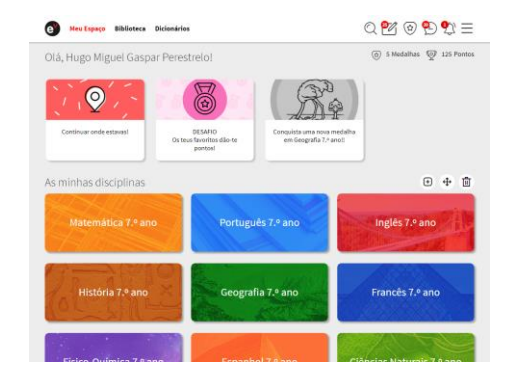

Para aceder a todas as suas tarefas, pendentes ou entregues, o aluno deve clicar no ícone "Meu trabalho", no menu superior.

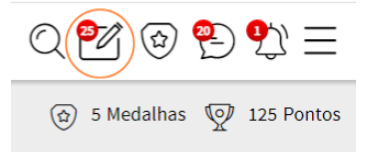

Nesta área, o aluno tem acesso as tarefas de todas as disciplinas, separadas por "tarefas por entregar" e "tarefas entregues."

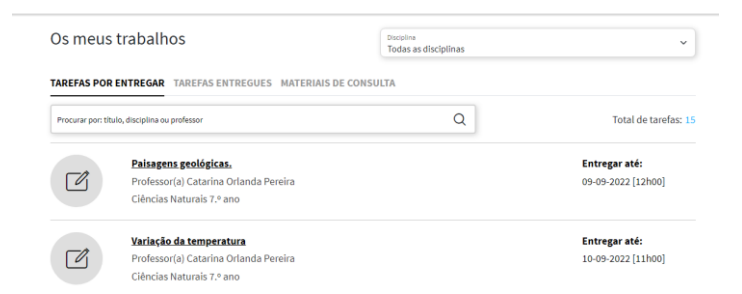

Pode ainda aceder aos materiais de consulta partilhados pelos professores das várias disciplinas, conforme ensina o tutorial *"Aprendizagem autónoma - Perfil do aluno: materiais de consulta*.

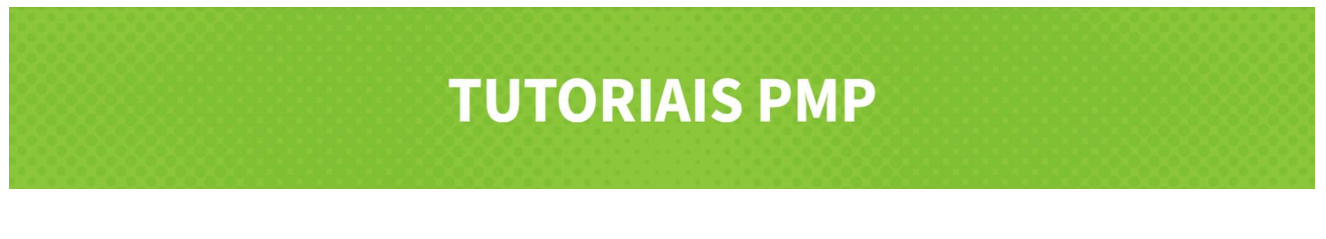

Para cada tarefa, é indicado o título, o professor, a disciplina e o prazo para entrega.

| <u> </u> |
|----------|
| 0        |
|          |

Paisagens geológicas. Minerais e ciclo das rochas. Professor(a) Catarina Orlanda Pereira Ciências Naturais 7.º ano Entregar até: 17-10-2022 [16h00]

Na aba de Tarefas por entregar, o aluno encontra tarefas cujo título em **negrito** indica tratar-se de uma tarefa nova ou ainda não explorada. Enquanto as tarefas sem bold, são tarefas já acedidas, porém ainda não entregues.

| Os meus trabalhos |                                                                                                    | Disciplina<br>Todas as disciplinas |                                     |
|-------------------|----------------------------------------------------------------------------------------------------|------------------------------------|-------------------------------------|
| TAREFAS POR       | ENTREGAR TAREFAS ENTREGUES MATERIAIS DE CONS                                                                                    | ULTA                               |                                     |
|                   | <u>Planetas</u><br>Professor(a) Marisa Afonso<br>Ciências Naturais 7.º ano                                                      |                                    | Entregar até:<br>14-10-2022 [00h10] |
|                   | <b>Paisagens geológicas. Minerais e ciclo das rochas.</b><br>Professor(a) Catarina Orlanda Pereira<br>Ciências Naturais 7.º ano |                                    | Entregar até:<br>17-10-2022 [16h00] |

Clicando no título, o aluno acede à tarefa.

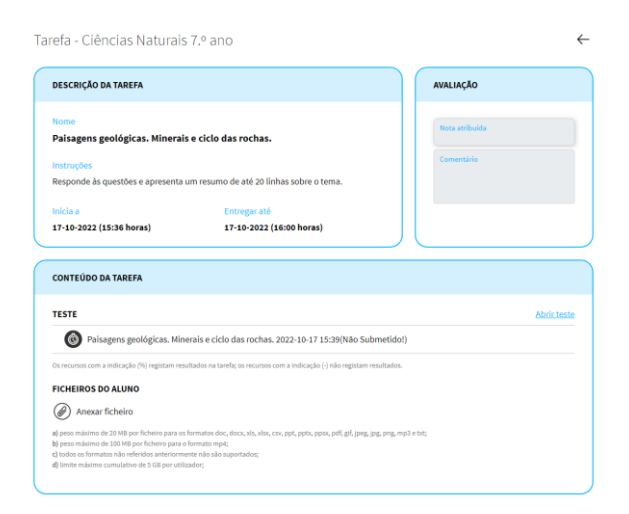

O aluno pode também aceder diretamente as tarefas de uma disciplina específica, clicando na peça desta disciplina.

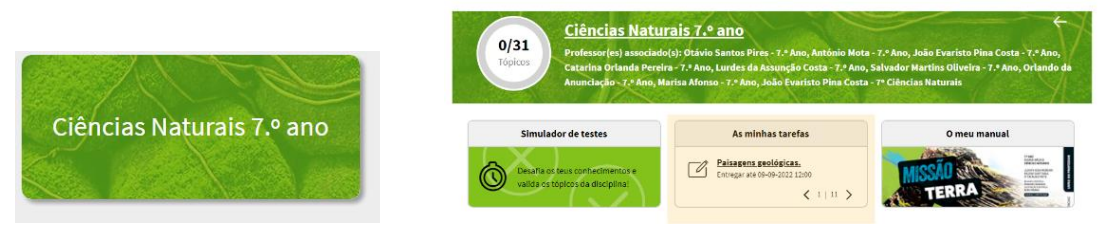

Na peça "As minhas tarefas" o aluno pode ter uma visão rápida do <u>número de tarefas pendentes</u> <u>naquela disciplina</u>, ficando a saber os seus títulos <u>e respetivos prazos de entrega.</u>

# **TUTORIAIS PMP**

#### O aluno pode abrir uma das tarefas clicando no seu título:

| As minhas tarefas                                      | Tarefa - Ciências Naturais 7.º ano                                                                                                    | $\leftarrow$   |
|--------------------------------------------------------|----------------------------------------------------------------------------------------------------|----------------|
|                                                        | DESCRIÇÃO DA TAREFA AVALIAÇ                                                                                                    | ĂO             |
| Paisagens geológicas.<br>Entregar até 09-09-2022 12:00 | Nome<br>Paisagens geológicas.<br>Instruções<br>Responde as questões.<br>Inicia a Entregar até<br>08-09-2022 (17:46 horas) 09-09-2022 (12:00 horas)                                                           | ibuida<br>ário |
|                                                        | CONTEÚDO DA TAREFA                                                                                                    |                |
|                                                        | TESTE                                                                                                    | Abrir teste    |
|                                                        | Paisagens geológicas. Minerais e ciclo das rochas. 2022-09-08 17:49(NBo Submetido!)  Os recursos com a indicação (%) registam resultados na tarefa; os recursos com a indicação (.) não registam resultados. |                |

Este ícone indica ao aluno que se trata de um recurso de avaliação, cujo resultado impacta no seu progresso na disciplina. Para aceder ao teste, deve clicar em "Abrir teste".

| TESTE                                                                               | Abrir teste |   |
|-------------------------------------------------------------------------------------|-------------|---|
| Paisagens geológicas. Minerais e ciclo das rochas. 2022-10-17 15:39(Não Submetido!) | $\bigcirc$  | / |

Se o teste tiver um tempo atribuído, surgirá um relógio com a contagem decrescente. O aluno recebe um aviso caso o tempo termine.

| Paisagens geológicas. Minerais e ciclo das rochas. 2022-10-17 15:39 |  |         | × |
|---------------------------------------------------------------------|--|---------|---|
| (44)                                                                |  | 1 2 3 > |   |

Quando permitido ou solicitado pelo professor, o aluno tem a opção de anexar um ou vários ficheiros, com atenção as recomendações para tal.

FICHEIROS DO ALUNO

| Anexar ficheiro                                                                                                    |  |
|----------------------------------------------------------------------------------------------------|--|
| a) peso máximo de 20 MB por ficheiro para os formatos doc, docx, xls, xlsx, csv, ppt, pptx, ppsx, pdf, gif, jpeg, jpg, png, mp3 e txt; |  |
| <li>b) peso máximo de 100 MB por ficheiro para o formato mp4;</li>                                                                     |  |
| <ul> <li>c) todos os formatos não referidos anteriormente não são suportados;</li> </ul>                                               |  |
| d) limite máximo cumulativo de 5 GB por utilizador;                                                                                    |  |

Clicando em "Entregar tarefa", a tarefa será entregue ao professor. Assim que o fizer, não poderá alterar as respostas ou anexar novos ficheiros.

## **TUTORIAIS PMP**

Nesse momento, o aluno ficará a saber o resultado do teste, mas apenas tem acesso à correção depois do prazo definido pelo professor para realizar a tarefa.

| DESCRIÇÃO DA TAREFA                                                                     | AVALIAÇÃO          |                                                                                    |
|-----------------------------------------------------------------------------------------|--------------------|------------------------------------------------------------------------------------|
| Nome<br>Paisagens geológicas. Minerais e ciclo das rochas.                              | Nota atribuída 25% | 🗿 Hew Espaço Biblioteca Dicionários Ajuda 🔍 💇 🎯 轮 😩                                |
| Instruções<br>Responde às questões e apresenta um resumo de até 20 linhas sobre o tema. | Comentário         | X Só podes aceder à correção do teste no fim do prazo definido pelo teu professor. |
| Inicia a Entregue a<br>17-10-2022 (15:36 horas) 17-10-2022 (16:13 horas)                |                    | <b>~</b>                                                                           |

A tarefa concluída agora é transferida para a aba Tarefas Entregues, onde se pode ver a data e horário da entrega, incluindo eventuais atrasos.

| Os meus trabalhos |                                                                    | Disciplina<br>Todas as disciplinas | ~                                        |  |  |
|-------------------|--------------------------------------------------------------------|------------------------------------|------------------------------------------|--|--|
| TAREFAS POR       | TAREFAS POR ENTREGAR TAREFAS ENTREGUES MATERIAIS DE CONSULTA       |                                    |                                          |  |  |
| Procurar por: tit | ulo, disciplina ou professor                                       | Q                                  | Total de tarefas: 5                      |  |  |
|                   | Rochas metamóficas                                                 |                                    | Entregue a:                              |  |  |
| $\checkmark$      | Professor(a) João Evaristo Pina Costa<br>Ciências Naturais 7.º ano |                                    | 12-09-2022 [15h34]                       |  |  |
|                   | Recurso                                                            |                                    | Entregue a:                              |  |  |
| $\checkmark$      | Professor(a) Salvador Martins Oliveira<br>Inglês 7.º ano           |                                    | 10-10-2022 [13h58]                       |  |  |
|                   | Paisagens geológicas. Minerais e ciclo das rochas.                 |                                    | Entregue a:                              |  |  |
| $\checkmark$      | Professor(a) Catarina Orlanda Pereira<br>Ciências Naturais 7.º ano |                                    | 17-10-2022 [16h13]<br>Atraso: [00:13:45] |  |  |
|                   |                                                                    |                                    |                                          |  |  |

Assim que o professor classificar o trabalho, o aluno receberá uma notificação 🍄 que o encaminhará para a apreciação do professor.

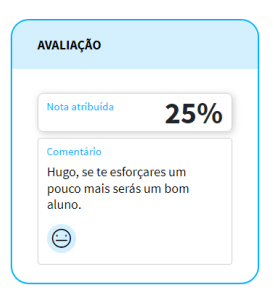

Bom trabalho com o Português mais perto!